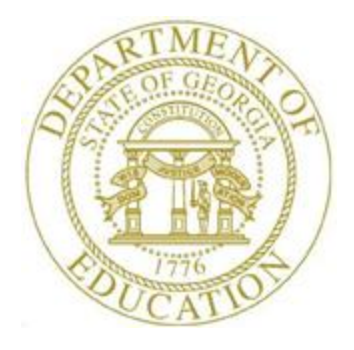

## PCGENESIS PAYROLL SYSTEM OPERATIONS GUIDE

| 1/5/2017 | Section I: Special Functions |
|----------|------------------------------|
|----------|------------------------------|

[Topic 2: Print the Invalid Budget Payroll Accounts, Version 2.4]

### **Revision History**

| Date       | Version | Description                                                    | Author      |
|------------|---------|----------------------------------------------------------------|-------------|
| 4/11/2016  | 2.4     | 16.04.00 – Update screenshots.                                 | D. Ochala   |
| 05/12/2016 | 2.3     | 16.01.00 – Update Logo and Footers.                            | S. Scrivens |
| 12/2/2011  | 2.2     | 11.03.01 – New DOE logo. Updated footer.                       | D. Ochala   |
| 10/01/2008 | 2.1     | 08.03.00 – Updated screenshot examples, Special Functions Menu | C. W. Jones |
|            |         | reorganization.                                                |             |

Georgia Department of Education January 5, 2017 • 3:17 PM • Page i of ii All Rights Reserved.

# Table of Contents

| OVERVIEW                                                          | 1 |
|-------------------------------------------------------------------|---|
| PROCEDURE A: PRINTING THE INVALID BUDGET PAYROLL ACCOUNTS         | 2 |
| A.1 Account Numbers Not Found on the Budget Master File - Example | 6 |

#### **Overview**

For existing employee information, the *Account Number not on Budget File Listing* displays payroll accounts that are missing from the Financial Accounting and Reporting (FAR) application's *BUDGET* file.

### **Procedure A: Printing the Invalid Budget Payroll** Accounts

| Step | Action                                                                                             |
|------|----------------------------------------------------------------------------------------------------|
| 1    | From the <i>Business Applications Master Menu</i> , select <b>2</b> ( <b>F2</b> - Payroll System). |

#### The following screen displays:

| Payroll System                                      |          |
|-----------------------------------------------------|----------|
|                                                     | PAYMOOOO |
| FKey Master Menu                                    |          |
| 1 Pavroll Setup Menu                                |          |
| 2 Payroll Update Menu                               |          |
| 3 Payroll Check & Direct Deposit Menu               |          |
| 4 Annual Reports Menu                               | i i      |
| 5 Monthly/Quarterly/Fiscal/Biennial Reports Menu    |          |
| 8 Employee Benorte/Labels Menu                      |          |
| 9 Update/Display Description/Deduction/Annuity Menu |          |
| 10 Earnings History Menu                            |          |
| 11 Check Reconciliation Menu                        |          |
| 13 Special Europions Menu                           |          |
|                                                     |          |
| 20 File Reorganization                              |          |
|                                                     |          |
|                                                     |          |
|                                                     |          |
|                                                     |          |
|                                                     |          |
|                                                     |          |
| Master Userlist                                     | 15.03.00 |
|                                                     |          |
|                                                     |          |
|                                                     |          |
| Action                                              |          |

|      | C 11 | · ·     |        | 1. 1 | 1     |
|------|------|---------|--------|------|-------|
| The  | tol  | owing   | screen | disp | lavs. |
| 1110 | 101  | io ming | Sereen | unp. | ujb.  |

| PCG Dist=8991 Rel=16.04.00  | 01/05/2017 PCW 001 SV C:\DEVSYS C:\SECOND        | WHITE     |          |
|-----------------------------|--------------------------------------------------|-----------|----------|
|                             | Payroll System                                   |           | PAYM0013 |
| FKey                        | Special Functions Menu                           |           |          |
| _1 Displa                   | //Update Pay Schedules                           |           |          |
| 2 Print Ir                  | valid Budget Accounts in Payroll                 |           |          |
| <u>3</u> Ta×/W              | thholding/Control Menu                           |           |          |
| 4 Mainta<br>5 Beset         | in/Print State File Menu<br>Pavroll Amounts Menu |           |          |
| 6 Payrol                    | Mass Update Menu                                 |           |          |
| 7 Delete<br>8 Payrol        | Employee Menu<br>Export/Import Menu              |           |          |
|                             | • • • • • • • • • • • • • • • • • • • •          |           |          |
|                             |                                                  |           |          |
|                             |                                                  |           |          |
|                             |                                                  |           |          |
|                             |                                                  |           |          |
|                             |                                                  |           |          |
|                             |                                                  |           |          |
|                             |                                                  |           |          |
|                             |                                                  |           |          |
| Master <sup>User</sup> list |                                                  |           | 08.03.00 |
|                             |                                                  |           |          |
| Action                      |                                                  |           |          |
| Action                      |                                                  |           |          |
| Select 2 (F2                | Print Invalid Budget Acct's in I                 | Payroll). |          |
| "*** Processing             | ***" hriefly displays                            |           |          |
| Processing                  | briejiy aispiays.                                |           |          |

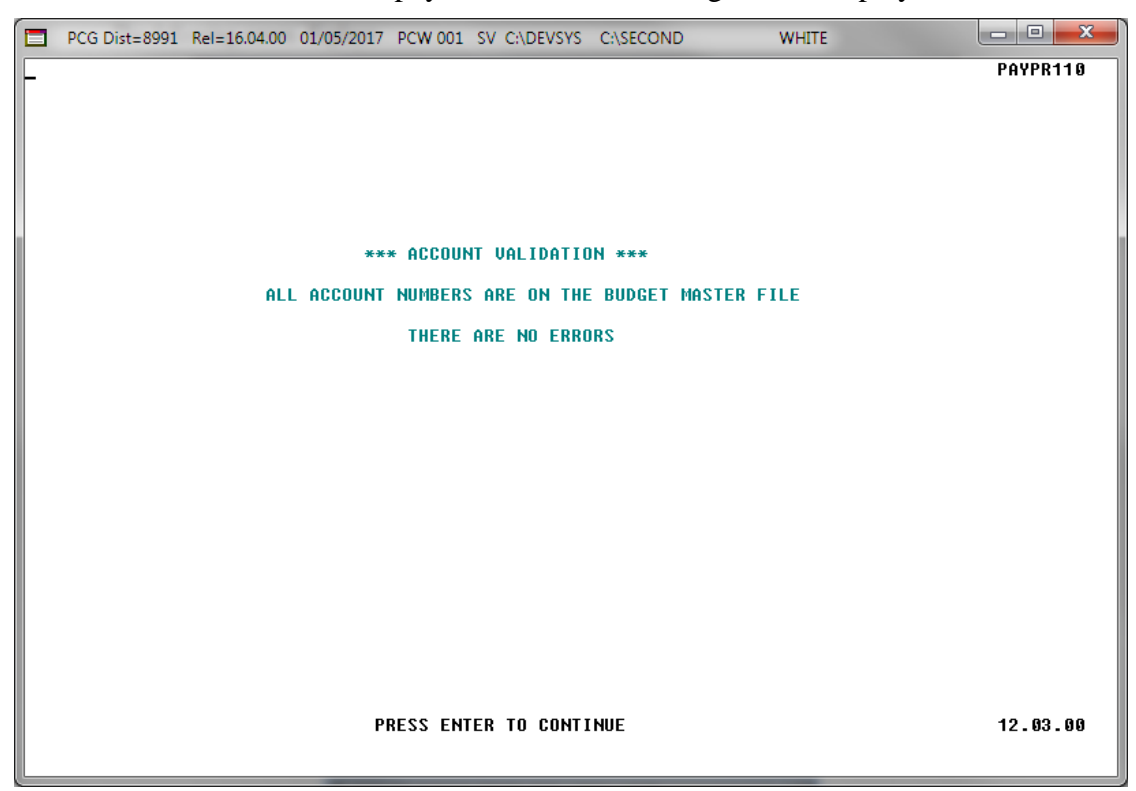

If <u>no</u> invalid accounts are found in the payroll file, the following screen displays:

If invalid accounts are found in the payroll file, the following screen displays:

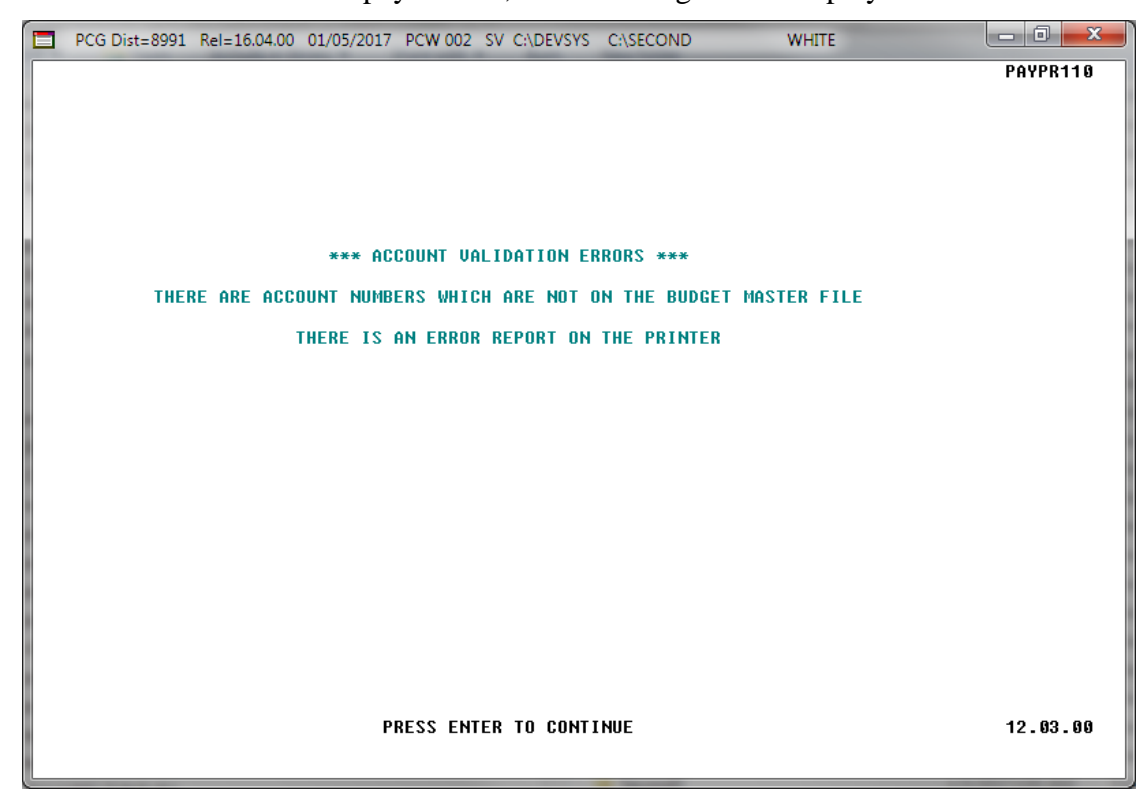

| Step | Action                                                                                                    |
|------|----------------------------------------------------------------------------------------------------|
| 4    | If <u>no</u> invalid accounts are found in the payroll file, select <b>Enter</b> (to Continue), and proceed to <i>Step 7</i> . |
|      | If the ***Account Validation Errors *** screen displays, proceed to Step 5 to print the invalid account report.                |

#### The following screen displays:

|        | PCG Dist=899           | 01 Rel=10     | 5.04.00 0             | 01/05/2          | 017 P           | CW 00             | 1 SV (       | C:\DEVS  | YS C:\ | SECON  | ) | ١ | WHITE |  |     | • X   |  |
|--------|------------------------|---------------|-----------------------|------------------|-----------------|-------------------|--------------|----------|--------|--------|---|---|-------|--|-----|-------|--|
|        |                        |               |                       |                  |                 |                   | Pag          | ,roll    | Syste  | em.    |   |   |       |  | PAY | M0013 |  |
|        | FK                     | ey<br>        |                       |                  |                 | St                | pecial       | L Fund   | tions  | 5 Menu | I |   |       |  |     |       |  |
|        |                        | U D           | isplay/l              | Update           | e Pay           | Sche              | dules        | <b>D</b> |        |        |   |   |       |  |     |       |  |
|        |                        | <u> </u>      | rint inva             |                  | uager           | ACCOU             | ints in      | Payro    |        |        |   |   |       |  |     |       |  |
|        |                        | 3 T<br>1 N    | ax/With               | holdin<br>Print  | ng/Cor<br>State | ntrol N<br>File M | lenu<br>lenu |          |        |        |   |   |       |  |     |       |  |
|        |                        | 5 R           | eset Pa               | iyroll /         | Amou            | nts Me            | enu          |          |        |        |   |   |       |  |     |       |  |
|        |                        | ŝ∐ P<br>7   N | ayroll M<br>Jelete Fi | Aass U<br>minlov | Jpdate<br>ee Me | e Men<br>enu      | u            |          |        |        |   |   |       |  |     |       |  |
|        |                        | 3 P           | ayroll E              | xport            | Impo            | rt Men            | u            |          |        |        |   |   |       |  |     |       |  |
|        |                        |               |                       |                  |                 |                   |              |          |        |        |   |   |       |  |     |       |  |
|        |                        |               |                       |                  |                 |                   |              |          |        |        |   |   |       |  |     |       |  |
|        |                        |               |                       |                  |                 |                   |              |          |        |        |   |   |       |  |     |       |  |
|        |                        |               |                       |                  |                 |                   |              |          |        |        |   |   |       |  |     |       |  |
|        |                        |               |                       |                  |                 |                   |              |          |        |        |   |   |       |  |     |       |  |
|        |                        |               |                       |                  |                 |                   |              |          |        |        |   |   |       |  |     |       |  |
|        |                        |               |                       |                  |                 |                   |              |          |        |        |   |   |       |  |     |       |  |
|        |                        |               |                       |                  |                 |                   |              |          |        |        |   |   |       |  |     |       |  |
|        | 1                      |               |                       |                  |                 |                   |              |          |        |        |   |   |       |  |     |       |  |
| Master | ' <sup>User</sup> list |               |                       |                  |                 |                   |              |          |        |        |   |   |       |  | 08. | 03.00 |  |

| Step | Action                                                                                                    |
|------|----------------------------------------------------------------------------------------------------|
| 5    | To print the report via the Uqueue Print Manager: Select (Uqueue).                                                                                                    |
|      | To print the report via Microsoft <sup>®</sup> Word: Select (MS WORD).                                                                                                    |
|      | Where appropriate, follow the instructions provided in the <u>Technical System Operations</u><br><u>Guide</u> , User Interface Procedures, Creating the Microsoft®-PCGenesis QWORD Macro for<br>Report Printing to create the macro necessary to use the feature.                                               |
| 6    | <b>For Budget account errors:</b> After reviewing the invalid account listing, either make the appropriate corrections within the FAR application, or delete the invalid account information from the employees' <i>Gross Data</i> screen. Repeat this procedure until no errors are found in the payroll file. |
| 7    | Select <b>F16</b> -Exit) to return to the Payroll System Master Menu, or select <b>Master</b> ( <b>Master</b> ) to return to the Business Applications Master Menu.                                                                                                    |

#### A.1 Account Numbers Not Found on the Budget Master File - Example

| RUN DATE: 01/05/2017 | GEORGIA DEPARTMENT C           | GEORGIA DEPARTMENT OF EDUCATION                     |                  |  |  |  |  |  |
|----------------------|--------------------------------|-----------------------------------------------------|------------------|--|--|--|--|--|
| PROGRAM: PAYPR110    | ACCOUNT NUMBERS NOT FOUND ON I | ACCOUNT NUMBERS NOT FOUND ON THE BUDGET MASTER FILE |                  |  |  |  |  |  |
| EMPLOYEE NO.         | EMPLOYEE NAME                  | YR FND F PRGM FNCT OBJ                              | CT FCTY B ADDTL  |  |  |  |  |  |
| 087244               | NE2DHAM, SH2NTAY               | 17-605-0-9990-3100-184                              | 00-0201-1-000000 |  |  |  |  |  |
| 087245               | PA9, DE9NY                     | 17-560-0-1540-1000-140                              | 00-0195-1-000000 |  |  |  |  |  |
|                      |                                | 17-560-0-1540-1000-140                              | 00-0195-1-000000 |  |  |  |  |  |
|                      |                                |                                                     |                  |  |  |  |  |  |
|                      |                                |                                                     |                  |  |  |  |  |  |

Georgia Department of Education January 5, 2017 • 3:17 PM • Page 6 of 6 All Rights Reserved.